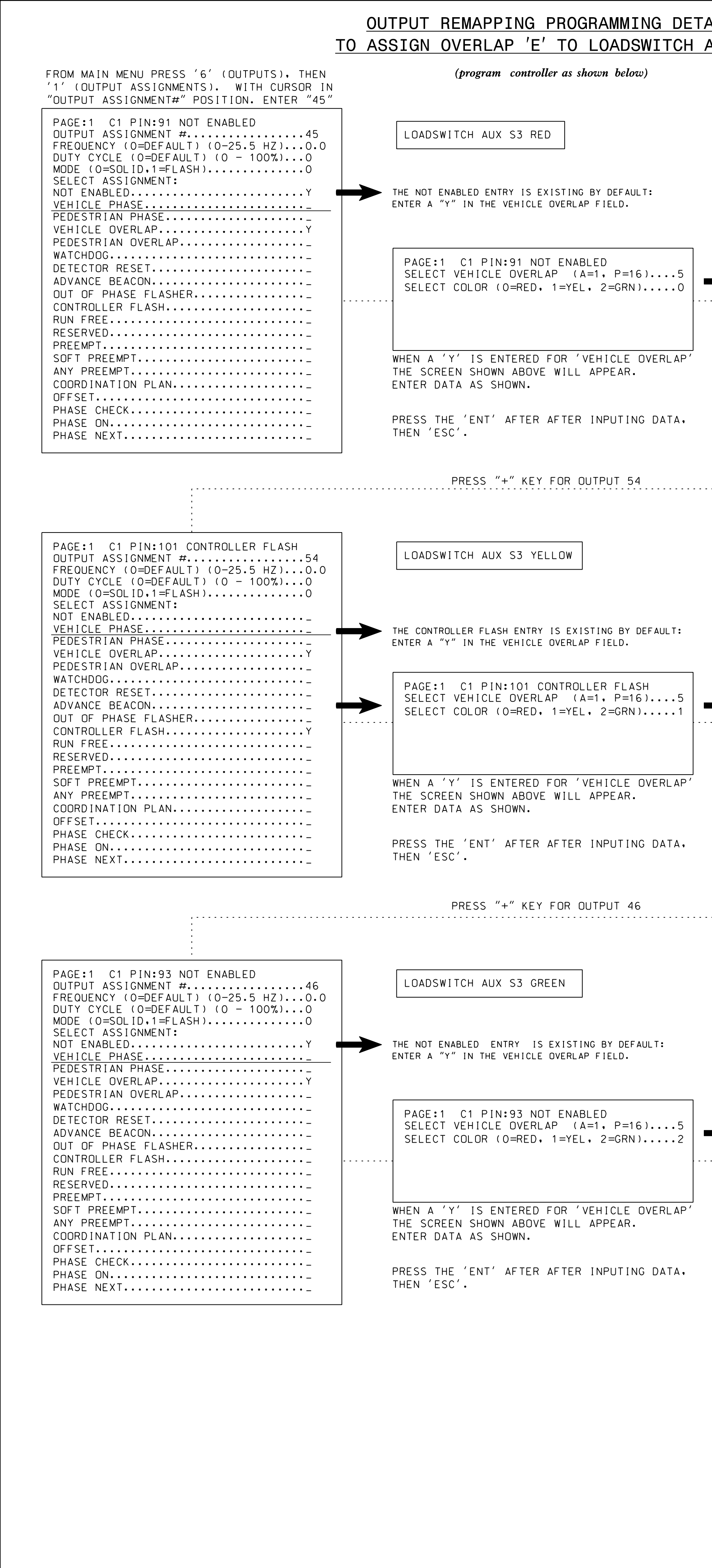

| AIL                                                                                                    | OUTPUT REN<br>TO ASSIGN (                                                                                                    |                        |
|----------------------------------------------------------------------------------------------------|----------------------------------------------------------------------------------------------------|------------------------|
| AUX S3                                                                                                    | FROM MAIN MENU PRESS '6' (OUTPUTS), THEN (p                                                                                                    | rog                    |
| DISPLAY WILL NOW SHOW THE SPECIFIED OUTPUT<br>ASSIGNED AS 'VEHICLE OVERLAP' AS SHOWN BELOW.                                                                                                    | '1' (OUTPUT ASSIGNMENTS). WITH CURSOR IN<br>"OUTPUT ASSIGNMENT#" POSITION. ENTER "30"                                                                                         | -                      |
| PAGE:1 C1 PIN:91 VEHICLE OVERLAP<br>OUTPUT ASSIGNMENT #45<br>FREQUENCY (O=DEFAULT) (O-25.5 HZ)0.0<br>DUTY CYCLE (O=DEFAULT) (O - 100%)0<br>MODE (O=SOLID,1=FLASH)0<br>SELECT ASSIGNMENT:                | PAGE:1 C1 PIN:32 VEHICLE PHASE<br>OUTPUT ASSIGNMENT #                                                                                                    | SW                     |
| VEHICLE PHASE<br>PEDESTRIAN PHASE<br>VEHICLE OVERLAP                                                                                                    | VEHICLE PHASE                                                                                                    | ICL<br>"Y              |
| DETECTOR RESET<br>ADVANCE BEACON<br>OUT OF PHASE FLASHER<br>CONTROLLER FLASH<br>RUN FREE<br>RESERVED                                                                                                    | WATCHDUG  PAGE:    DETECTOR RESET.  -    ADVANCE BEACON.  -    OUT OF PHASE FLASHER.  -    CONTROLLER FLASH.  -    RUN FREE.  -    RESERVED.  -                               | :1<br>CT<br>CT         |
| PREEMPT    SOFT  PREEMPT    ANY  PREEMPT    COORDINATION  PLAN    OFFSET  PHASE    CHECK  PHASE                                                                                                    | PREEMPT                                                                                                    | , ,<br>;RE<br>DA       |
| PHASE ON<br>PHASE NEXT                                                                                                    | PHASE ON  PRESS    PHASE NEXT  THEN 'I                                                                                                    | THI<br>ES <sup>I</sup> |
| DISPLAY WILL NOW SHOW THE SPECIFIED OUTPUT                                                                                                    |                                                                                                    |                        |
| ASSIGNED AS 'VEHICLE OVERLAP' AS SHOWN BELOW.                                                                                                    |                                                                                                    |                        |
| OUTPUT ASSIGNMENT #                                                                                                    | DUTPUT ASSIGNMENT #                                                                                                    | SW:                    |
| VEHICLE PHASE<br>PEDESTRIAN PHASEY<br>PEDESTRIAN OVERLAPY                                                                                                    | VEHICLE PHASE                                                                                                    | ICL<br>″Y              |
| WATCHDOG<br>DETECTOR RESET<br>ADVANCE BEACON<br>OUT OF PHASE FLASHER<br>CONTROLLER FLASH<br>RUN FREE<br>RESERVED                                                                                        | WATCHDOGPAGE:<br>DETECTOR RESETPAGE:<br>ADVANCE BEACONPOUT OF PHASE FLASHERPAGE:<br>CONTROLLER FLASHPAGE:<br>RUN FREEPAGE:<br>RESERVED                                        | :1<br>CT<br>CT         |
| PREEMPT    SOFT  PREEMPT    ANY  PREEMPT    COORDINATION  PLAN    OFFSET  PHASE    CHECK  PHASE                                                                                                    | PREEMPT                                                                                                    | RE<br>DA<br>TH         |
| PHASE NEXT                                                                                                    | PHASE NEXT THEN 'I                                                                                                    | ES                     |
| DISPLAY WILL NOW SHOW THE SPECIFIED OUTPUT<br>ASSIGNED AS 'VEHICLE OVERLAP' AS SHOWN BELOW.                                                                                                    |                                                                                                    |                        |
| PAGE:1 C1 PIN:93 VEHICLE OVERLAP<br>OUTPUT ASSIGNMENT #46<br>FREQUENCY (O=DEFAULT) (O-25.5 HZ)0.0<br>DUTY CYCLE (O=DEFAULT) (O - 100%)0<br>MODE (O=SOLID,1=FLASH)0<br>SELECT ASSIGNMENT:<br>NOT ENABLED | PAGE:1 C1 PIN:34 VEHICLE PHASE<br>OUTPUT ASSIGNMENT #                                                                                                    | <u>S</u> W:            |
| VEHICLE PHASE<br>PEDESTRIAN PHASE<br>VEHICLE OVERLAPY<br>PEDESTRIAN OVERLAP                                                                                                    | VEHICLE PHASEY  THE VEHI    PEDESTRIAN PHASEY  ENTER A    VEHICLE OVERLAPY  PEDESTRIAN OVERLAPY                                                                               | ICL<br>″Y              |
| WATCHDOG<br>DETECTOR RESET<br>ADVANCE BEACON<br>OUT OF PHASE FLASHER<br>CONTROLLER FLASH<br>RUN FREE<br>BESERVED                                                                                        | WATCHDOG  PAGE:    DETECTOR RESET  SELEC    ADVANCE BEACON  OUT OF PHASE FLASHER    OUT OF PHASE FLASHER  SELEC    CONTROLLER FLASH  RUN FREE    PAGE:  SELEC                 | :1<br>CT<br>CT         |
| PREEMPT                                                                                                    | PREEMPT                                                                                                    | <br>\                  |
| OFFSET<br>PHASE CHECK<br>PHASE ON<br>PHASE NEXT                                                                                                    | OFFSETTHE SCIOFFSETENTER IPHASE CHECKPRESSPHASE ONTHEN '                                                                                                    | RE<br>DA<br>TH<br>ES   |
| OUTPUT PROGRAMMING COMPLETE                                                                                                    |                                                                                                    |                        |
|                                                                                                    | THIS ELECTRICAL DETAIL IS FOR<br>THE SIGNAL DESIGN: 09-0195<br>DESIGNED: February 2024<br>SEALED: February 12,2024<br>REVISED:                                                | E                      |
|                                                                                                    | P: (919) 878-9560<br>8601 Six Forks Road Suite 700   Raleigh, North Carolina 27615-2965<br>NC License No. F-0112<br>Engineers   Construction Managers   Planners   Scientists |                        |

www.rkk.com

Responsive People | Creative Solutions

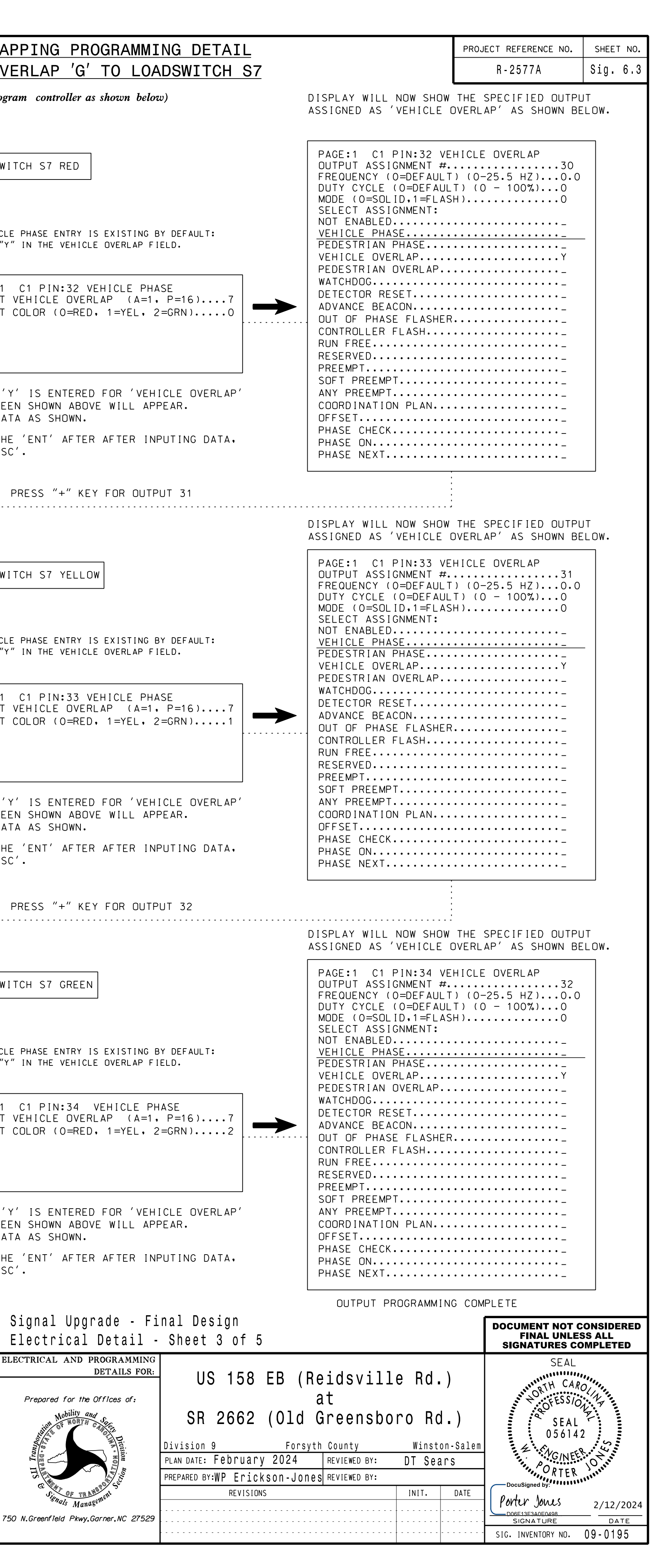